# Ping (SSO and User Provisioning)

11/15/2024 12:31 pm MST

Single Sign On (SSO) is available for DocBoss. If enabled, users with the company domain will be redirected to their identity provider to sign in to access DocBoss. The instructions below outline how to set up SSO and SCIM with DocBoss when using **Ping** as the identity provider.

## SSO:

- 1. Open Manage Environment -> Application page
- 2. Click to add a new application on the "+" icon near the page title.

| <ul> <li>Getting Started</li> </ul> | Applications 😝 🚽                     |                                             |
|-------------------------------------|--------------------------------------|---------------------------------------------|
| Overview                            | Q Search Tilter                      |                                             |
| ≁ Monitoring →                      | 4 Applications by Application Name 👻 |                                             |
| 🚉 Directory 🗸 🗸                     | Getting Started Application          | 0                                           |
| Applications                        |                                      | Avg daily sign-ons: Past 7 days No data yet |
| Applications                        | Ping PingOne Admin Console           | Avg daily sign-ons: 0 No data vet %         |
| Application Catalog                 |                                      | rask i uays                                 |
| Resources                           | PingOne Application Portal           | Avg daily sign-ons: <b>0</b> %              |
| Application Portal                  | PingOne Self-Service - MyAccount     | Avg daily sign-ons: 0 No data yet %         |

3. Set the name for the application and choose "OIDC Web App" type. Click to save.

| Descrip | lion                                                                 |                                            |                      |
|---------|----------------------------------------------------------------------|--------------------------------------------|----------------------|
| lcon    |                                                                      | le le                                      |                      |
| Vax Siz | e 1.0 MB<br>ion Type                                                 | w view the Application Catalog to use a to | Show Details         |
| •       | Select an option below of find what you need in the SAML Application | OIDC Web App                               | started.             |
| -       | Single-Page                                                          | Worker                                     | Device Authorization |

4. Copy Client ID, Client Secret on the Configuration tab, general block. Make note of these to send to DocBoss Support.

| TestP            | ing               |                                        |           |          |                    |        | : | × |
|------------------|-------------------|----------------------------------------|-----------|----------|--------------------|--------|---|---|
|                  | Overview          | Configuration                          | Resources | Policies | Attribute Mappings | Access |   |   |
| Configuration de | etails for an OID | C application.                         |           |          |                    |        |   | 2 |
| URLs 👻           |                   |                                        |           |          |                    |        |   |   |
| General 🔺        |                   |                                        |           |          |                    |        |   |   |
| Client ID        |                   |                                        | 01        |          |                    |        |   |   |
| Client Secret    |                   | ······································ | 2         |          |                    |        |   |   |
| Generate Nev     | w Secret          |                                        | -         |          |                    |        |   |   |

5. Copy OIDC Discovery Endpoint on the Configuration tab, URLs block. Make note of this to send to DocBoss Support.

| ID:              | ing                          |                |           |          |                    |                 | : |
|------------------|------------------------------|----------------|-----------|----------|--------------------|-----------------|---|
|                  | Overview                     | Configuration  | Resources | Policies | Attribute Mappings | Access          |   |
| Configuration de | etails for an OID            | C application. |           |          |                    |                 |   |
| URLs 🔺           |                              |                |           |          |                    |                 |   |
| Authorization l  | JRL                          |                |           |          |                    |                 |   |
| https://auth.pi  | ngone.eu/                    |                |           | 1        | s/authorize 🗋      |                 |   |
| Ducked Author    | ization Degues               | + UDI          |           |          |                    |                 |   |
| https://auth.pi  | ngone.eu                     | TURL           |           |          | par 🗖              |                 |   |
|                  | 5                            |                |           |          |                    |                 |   |
| Token Endpoin    | t                            |                |           |          |                    |                 |   |
| https://auth.pi  | ngone.eu                     |                |           |          | token              |                 |   |
|                  |                              |                |           |          |                    |                 |   |
| https://auth.pi  | ndone ei                     |                |           |          | iwks 🗊             |                 |   |
| indpocourt.p.    | igono.ot                     |                |           |          | 1                  |                 |   |
| UserInfo Endpo   | pint                         |                |           |          |                    |                 |   |
| https://auth.pi  | ngone.eu/                    |                |           |          | userinfo 🖸         |                 |   |
|                  |                              |                |           |          |                    |                 |   |
| Signoff Endpoi   | nt<br>ngone eu               |                |           |          | signoff 🗖          |                 |   |
| nups.//addit.pl  | ngone.eu                     |                |           |          | signon -           |                 | _ |
| OIDC Discover    | y Endpoint                   |                |           |          |                    |                 |   |
| https://auth.pi  | ngone.eu/                    |                |           |          | .well-known/openic | d-configuration | Ċ |
|                  |                              |                |           |          |                    | -               | _ |
| https://auth.pi  | ction Endpoint<br>naone.eu/! |                |           | 3        | s/introspect       |                 |   |
|                  | J                            |                |           |          |                    |                 |   |
| Token Revocat    | ion Endpoint                 |                |           |          |                    |                 |   |
|                  |                              |                |           |          | /rougho            |                 |   |

6. Click to edit Configuration settings (edit icon on the top of the configuration tab).

| TestPi            | ng               |                |           |          |                    |        | : | × |
|-------------------|------------------|----------------|-----------|----------|--------------------|--------|---|---|
|                   | Overview         | Configuration  | Resources | Policies | Attribute Mappings | Access |   |   |
| Configuration det | tails for an OID | C application. |           |          |                    |        |   | ٥ |
| URLs 👻            |                  |                |           |          |                    |        |   |   |
| General 🔺         |                  |                |           |          |                    |        |   |   |

7. Set Redirect URIs [we give value to the instance] and set Token Auth Method = "Client Secret Post".

| TestPing > Edit Configuration                                                                                                    |   |
|----------------------------------------------------------------------------------------------------|---|
| Response Type Code Token ID Token Grant Type ? Authorization Code PKCE Enforcement OPTIONAL OPTIONAL Client Credentials Device Authorization ? Refresh Token                                   |   |
| Redirect URIS  + Add Allow Redirect URI patterns  Token Endpoint Authentication Method Client Secret Post JSON Web Key Set Method  JSON Web Key Set Method JSON Web Key Set Method Save Cancel | ī |

- 8. Choose "Resources" tab and click to edit allowed scopes.
- 9. Select "email" and "profile" scopes and save.

|                                    | Overview                         | Configuration     | Resources       | Policies      | Attribute Mappings       | Access                   |
|------------------------------------|----------------------------------|-------------------|-----------------|---------------|--------------------------|--------------------------|
| These resources<br>permissions. Se | s define the con<br>e Resources. | nection between I | PingOne and the | e application | n, and contain scopes, v | which define application |
| ALLOWED<br>The openid scop         | SCOPES<br>be is always gra       | nted and cannot b | oe removed.     |               |                          | 10                       |
| d email<br>OpenID                  | Connect 2                        |                   |                 |               |                          |                          |
| openid<br>OpenID                   | Connect                          |                   |                 |               |                          |                          |
| d profile<br>OpenID                | Connect 3                        |                   |                 |               |                          |                          |

# SCIM:

1. Open Manage Environment -> Directory -> User Attributes page.

| 0 | Getting Started     | Attributes + :                                                                |
|---|---------------------|-------------------------------------------------------------------------------|
| ⊕ | Overview            | manage the attributes that are applied to users in your directory. Learn more |
| 4 | Monitoring -        | Q. Search     All ▼     Show disabled attributes                              |
| * | Directory •         | 31 Attributes 🔓 System Provided                                               |
|   | Users               |                                                                               |
|   | Groups              | email Address                                                                 |
|   | Populations         |                                                                               |
|   | User Attributes     | emailVerified<br>Email Verified                                               |
|   | Administrator Roles |                                                                               |

2. Click to add a new attributes on the "+" icon near the page title.

| • •       | Getting Started         | Attributes +                                                                  |
|-----------|-------------------------|-------------------------------------------------------------------------------|
| ⊕ c       | Overview                | manage the attributes that are applied to users in your directory. Learn more |
| ≁ N       | Monitoring 👻            | Q     Search       All     ▼       Show disabled attributes                   |
| <b></b> C | Directory •             | 31 Attributes 🔓 System Provided                                               |
| ι         | Jsers                   |                                                                               |
| G         | Groups                  | Email Address                                                                 |
| F         | <sup>o</sup> opulations |                                                                               |
| ι         | Jser Attributes         | emailVerified                                                                 |
| A         | Administrator Roles     |                                                                               |

3. Add two attributes: userType and affiliate, type = declared.

| Add Attribute         | × |
|-----------------------|---|
| 2                     |   |
| Name *                |   |
| affiliate             |   |
| Display Name          |   |
|                       |   |
| Description           |   |
|                       |   |
|                       |   |
| Enforce unique values |   |
| Allow multiple values |   |
| No Validation         | • |

- 4. Open Manage Environment ->Integrations -> Provisioning page (see below)
- 5. Click to add a new connection on the "+" icon near the page title.

| Getting Started                       | Provisioning 🕂 🔁                                                                                                    |
|---------------------------------------|----------------------------------------------------------------------------------------------------|
| Overview                              | Administrators visioning connections. A connection contains configuration that tells PingOne how provisioning user to that resource. Learn More |
| ル Monitoring ・                        | Rules Cor New Connection 3                                                                                                    |
| Rectory •                             |                                                                                                    |
| Applications -                        | α                                                                                                    |
|                                       | 2 Connections by Name -                                                                                                    |
| <ul> <li>Authentication •</li> </ul>  |                                                                                                    |
| <ul> <li>Threat Protection</li> </ul> | F I ingoine Directory                                                                                                    |
| 💉 Integrations 🔺                      | SCIM TestPingScim                                                                                                    |
| External IdPs                         |                                                                                                    |
| Provisioning                          |                                                                                                    |
| Gateways                              |                                                                                                    |

6. Choose a connection type "Identity Store".

| Create a Ne | ew Connection                                                                                                    | ×      |
|-------------|----------------------------------------------------------------------------------------------------|--------|
| Choose a c  | connection type                                                                                                    |        |
| sso         | Identity Store<br>Create a connection to an external service with PingOne's native<br>connectors or via the SCIM protocol. | Select |
| A           | Gateway<br>Create a connection to an existing PingOne Gateway that's connected to<br>an external LDAP directory.           | Select |

7. Choose "SCIM Outbound" and click next.

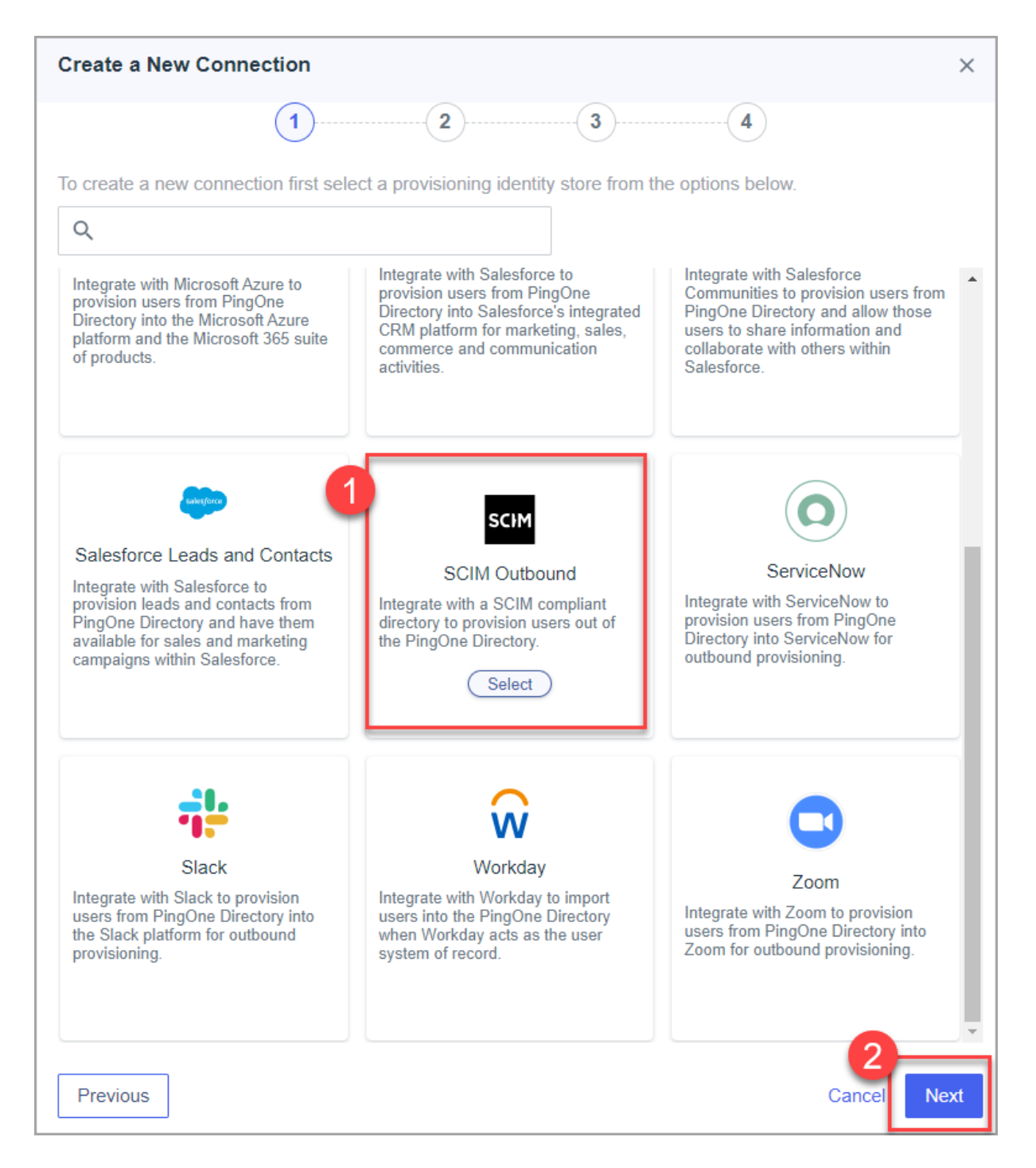

8. Set the name for the application and click next.

| Name *<br>Test2 |             |
|-----------------|-------------|
| Description     |             |
|                 |             |
|                 |             |
|                 | 2           |
| Previous        | Cancel Next |

### 9. Set following values and click next :

| Create a New Connection                                  | ×                           |
|----------------------------------------------------------|-----------------------------|
| <b>O O</b>                                               | 3                           |
| Specify the authentication configuration for the connect | lion.                       |
| Configure Authentication                                 |                             |
| SCIM BASE URL *                                          | Users Resource              |
| https://test.docboss.com/scim/v2                         | /Users                      |
| SCIM Version                                             | Groups Resource             |
| 2.0 🗸                                                    | /Groups                     |
| Authentication Method                                    |                             |
| OAuth 2 Bearer Token -                                   |                             |
| Oauth Access Token *                                     |                             |
| ····· &                                                  |                             |
| Auth Type Header                                         | •                           |
| Bearer •                                                 |                             |
|                                                          |                             |
| Previous                                                 | Cancel Test Connection Next |

- SCIM BASE URL = [X should be replaced with system number empty or 2, 3, 4, 5, 6]
- SCIM Version = 2.0
- Authentication Method = OAuth 2 Bearer Token

• Oauth Access Token = Docboss long term token [copy from docboss]

| 24                                                                                   | TOKETT                 |       |
|--------------------------------------------------------------------------------------|------------------------|-------|
| 27                                                                                   |                        |       |
| llow other users to grant system access to DocBoss support *                         | sci_ba628814           | Сору  |
| Yes                                                                                  | ~                      |       |
| Save                                                                                 |                        |       |
|                                                                                      |                        | Close |
|                                                                                      |                        |       |
|                                                                                      |                        |       |
|                                                                                      |                        |       |
| PI Authorization                                                                     |                        |       |
| PI Authorization                                                                     |                        |       |
| PI Authorization <sup>®</sup> Documentation Page tame ↑                              | Fashind                | 100   |
| PI Authorization<br><sup>®</sup> Documentation Page<br>tame ↑                        | Enabled                | Tools |
| PI Authorization<br>Pocumentation Page<br>tame ↑<br>estping                          | Enabled<br>Y           | Tools |
| PI Authorization<br><sup>®</sup> Documentation Page<br>tame ↑<br>estping<br>estPing2 | Enabled<br>Y<br>Y      | Tools |
| PI Authorization                                                                     | Enabled<br>Y<br>Y<br>Y | Tools |

10. Set User Filter Expression = userName eq "%s" and click to save [case sensitive]

| Create a New Connection                                                                               | × |
|----------------------------------------------------------------------------------------------------|---|
|                                                                                                    |   |
| Specify the configuration preferences and the allowed provisioning actions for the target connection. |   |
| Configure Preferences User Filter Expression                                                          |   |
| User Identifier                                                                                       |   |
| userName                                                                                              | • |

11. Click on the "+" icon near the page title to add a new rule

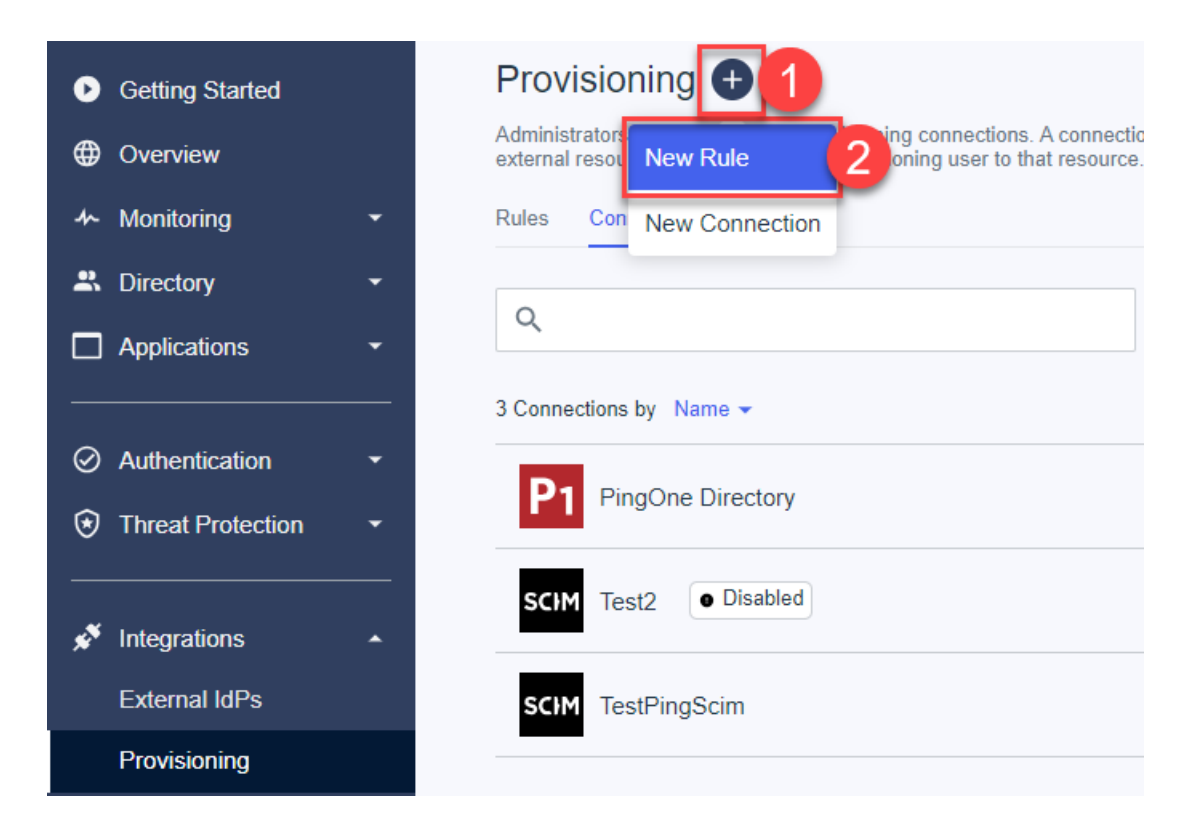

12. Set the name and click to create the rule.

| Create a New Rule                                                                                                    | ×                  |
|----------------------------------------------------------------------------------------------------|--------------------|
| Customize your rule name and description to help identify the rule in the rules list.          Name *         test2         Description |                    |
|                                                                                                    | 0                  |
|                                                                                                    | Cancel Create Rule |

13. Select created connection and save

| test2 > Edit Overview |          | >                |
|-----------------------|----------|------------------|
|                       | Overview | Configuration    |
| P1<br>Source          |          | SCIM<br>Target   |
| Selected Connection   |          |                  |
| SCIM Test2            |          | Î                |
| Available Connections |          | + New Connection |
| Q Search Connections  |          |                  |
| SCIM TestPingScim     |          | +                |
|                       |          | 2<br>Cancel Save |

14. Click to edit filter and set how the users should be selected for provisioning and save

| 15. |                                                                        |          |       |         |
|-----|------------------------------------------------------------------------|----------|-------|---------|
|     | test2 > Edit User Filter                                               |          |       | ×       |
|     | User Filter                                                            |          |       |         |
|     | Edit the user filter to change how users are selected for provisioning |          |       |         |
|     | All Any of the conditions are true                                     | Operator | Value | (Add +) |
|     | Туре                                                                   | • Equals | test  |         |

16. Add mapping for fields. Remove excess fields added for mapping by default.

| ibute Mapping                                                          |                                                                        |                                                     |      |
|------------------------------------------------------------------------|------------------------------------------------------------------------|-----------------------------------------------------|------|
| , remove, or edit attribute mapping<br>ired for user creation and canr | ings for outbound provisioning. Re<br>ot be removed but can be uncheck | ad-only mappings are<br>ed to exclude from updates. | (+   |
| ingOne Directory                                                       | Test2                                                                  |                                                     | Upda |
| Enabled                                                                | ✓ active                                                               | • <sup>0</sup> 0                                    | Î    |
| Family Name                                                            | ✓ familyName                                                           | • °\$                                               | Î    |
| Given Name                                                             | ✓ givenName                                                            | × °0                                                | Î    |
| Title                                                                  | ✓ title                                                                | ¢۵ خ                                                | Î    |
| Username                                                               | ▼ userName                                                             | ¢                                                   |      |
| userType                                                               | ✓ userType                                                             | - °\$                                               | Î    |
|                                                                        |                                                                        | ۵.                                                  | _    |

17. List of all available parameters:

- "userName" required, value should be unique. Value will be saved as login for user
- "familyName" required
- "givenName" required
- "active" required. Value is used to disable\enable user
- "userType" not required. If user doesn't add field to mapping OR send empty value "View" role will be saved. Allowed values are Admin, Full, Reviewer, View [case sensetive]
- "affiliate" not required. Created with instance affiliate will be set for user
- "title" not required. User can skip adding this field to mapping

### 18. Enable connection

| <ul> <li>Getting Started</li> </ul> |          | Provisioning 📵                                                                                                    | Test2<br>Created on 2024-11-05 | <b>(</b> ) : × |
|-------------------------------------|----------|----------------------------------------------------------------------------------------------------|--------------------------------|----------------|
| Overview                            |          | Administrators can manage their provisioning connections. A connection contains configuration that tells PingOne how to connect to an<br>external resource for the purpose of provisioning user to that resource. Learn More | Overview Configuration         |                |
| - Monitoring                        | -        | Rules Connections                                                                                                    | Name                           | 0              |
| 2 Directory                         | -        | 0                                                                                                    | SCIM Test2<br>Description      |                |
| Applications                        | *        | 4                                                                                                    |                                |                |
|                                     |          | 3 Connections by Name 👻                                                                                                    |                                |                |
| <ul> <li>Authentication</li> </ul>  | Ť        | P1 PingOne Directory                                                                                                    | Configured Rules               |                |
| Threat Protection                   | Ť        |                                                                                                    | Q                              |                |
| Manual Integrations                 | <u> </u> | SCIM Test2                                                                                                    |                                |                |
| External IdPs                       |          | SCIM TestPingScim                                                                                                    | PingOne Directory Test2        | See Details >  |
| Provisioning                        |          |                                                                                                    | test2                          |                |
| Gateways                            |          |                                                                                                    |                                |                |
| Webhooks                            |          |                                                                                                    |                                |                |

#### 19. Enable rule

| <ul> <li>Getting Started</li> <li>Overview</li> </ul>    | Provisioning               | test2<br>Created on 2024-11-05<br>Overview Configuration                                                                                                    | <b>()</b> : × |
|----------------------------------------------------------|----------------------------|----------------------------------------------------------------------------------------------------|---------------|
| Monitoring     Monitoring     Directory     Applications | Rules Connections          | User Filter Alabede Mageling Group Providening                                                                                                    | SCIM          |
| Authentication     Threat Protection                     | 2 Rules by Name -<br>test2 | Attribute Mapping ?<br>Manage attribute mapping for outbound provisioning. Mappings are checked and applied before they are saved if<br>diotingt stores. Mappings required for case creation cannot be removed but can be edited to be excluded from upda | in the target |
| 💉 Integrations                                           | testPing                   | PingOne Directory Test2 Create                                                                                                    | Update ?      |
| External IdPs<br>Provisioning                            |                            | Enabled active FamilyName familyName                                                                                                    |               |
| Gateways<br>Webhooks                                     |                            | Given Name given Name                                                                                                    |               |
| PingFederate<br>PingIntelligence                         |                            | Tride tille                                                                                                    |               |
| User Experience Settings                                 |                            | Username userName Required                                                                                                    | Included      |
|                                                          |                            | Affiliate docboss:affiliate Required                                                                                                    | Included      |

### Implementing

Once the steps above are complete and you have provided the information to DocBoss as noted in them, reach out to DocBoss Support and we will schedule a meeting to enable SSO (and user provisioning, if using). Our Support will also provide a redirect URI for your application. This will redirect users back to DocBoss after authentication in your identity provider. This must be added in your identity provider application for SSO to function.

If you want to try the function, then schedule a roll out for your users we can schedule the meeting to enable, test (have a user login), then disable within a few minutes. Already logged in users would not be affected. You can then communicate to your user base with a timeline for the switch. Alternatively, we can just leave it enabled after the test is successful.